## "Cards PIN View" Service

Steps

## mada Debit Cards

1. Select the card type "Mada Debit Cards".

| Home | Accounts | Transfers | SADAD | Investments | Cards                                 | My eBank              | WOOW Rewards                                     |
|------|----------|-----------|-------|-------------|---------------------------------------|-----------------------|--------------------------------------------------|
| Home |          |           |       |             | mada Debi<br>SAIB Credi<br>American I | t Cards               |                                                  |
|      |          |           |       |             | Travel Card<br>EasyShop               | ds<br>bing Cards New! |                                                  |
| -    |          |           |       |             |                                       |                       | <pre>/ / / / / / / / / / / / / / / / / / /</pre> |

## 2. Select the Account.

## 3. Press "More Info" then "View PIN".

| mada Debit Cards from The<br>Investment Bank | Stop Reason                      | O Daily POS Limit | Ŭ.           |
|----------------------------------------------|----------------------------------|-------------------|--------------|
| -                                            | Card has been captured by an ATM | 30,000 SAR        | <b>.</b>     |
|                                              | Proceed                          | View PIN          |              |
| Card Numbe                                   | r Card noider Name               | Status            | Сага туре    |
| More Info                                    | 007                              | Card is active    | Primary card |

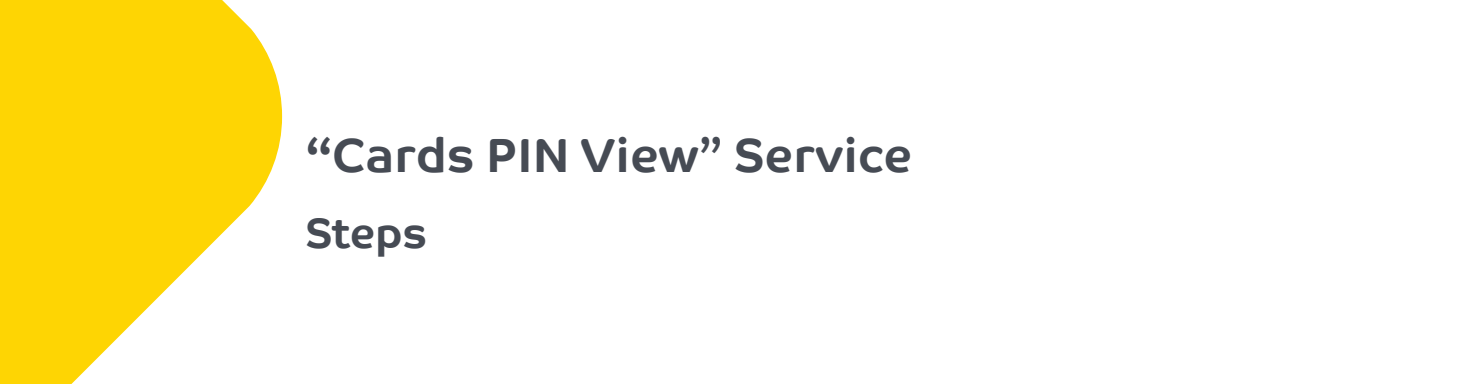

4. Enter the Code which has been sent to your registered mobile number.

| Operation details                  |          |                         | 2 |
|------------------------------------|----------|-------------------------|---|
| Authorisation code *               |          | I Higher security entry |   |
| lease enter the SMS code sent to y | ur phone |                         |   |
|                                    |          |                         |   |
|                                    |          |                         |   |

5. Click on the dots to view your new PIN, viewing PIN will expire within one minute "If it's expired you should do the steps again".

|                                        | PI | i will expire at | her 00.54 mire | tes |  |
|----------------------------------------|----|------------------|----------------|-----|--|
|                                        |    |                  | sck            |     |  |
|                                        |    |                  |                |     |  |
|                                        |    |                  |                |     |  |
|                                        |    |                  |                |     |  |
| Please click on dots to view your PIN. |    |                  |                |     |  |
| Please click on dots to view your PIN. | 2  |                  | •              | •   |  |